## 西门子 S7300PLC 通过以太网连接组态王 KingSCADA

1.新建工程并打开工程,右击"IOServer 应用组",选择"添加新 IOServer 应用组"。

| 篇 工程设计器                               |                   |
|---------------------------------------|-------------------|
| 」文件(F) 编辑(E) 视图(V) 编译(C)              | [具(T) 帮助(H)       |
| 📄 新建 🤔 添加 🏀 打开 📄 查找                   | え 大图标 📰 详細 🖓 編译 📱 |
| ☑ I程 'ttt'                            | 应用信息项值            |
|                                       | 设 <b>备</b> 个数 2   |
| ····································· | · 变量个数 5          |
| <mark></mark>                         | 立用 1              |
| 🔓 添加现有IOServe                         | er应用              |
|                                       |                   |

2.在弹出的对话框中,填入"应用名称", 点击"确定"。

| 新建应用/工程 |                                |                 |                     | × |
|---------|--------------------------------|-----------------|---------------------|---|
| 应用声明    |                                |                 |                     |   |
| 应用GUID: | C7AEDB63-58C2-4e8e-96C6-4      | 0D99D661A4D     |                     |   |
| 应用名称:   | BCNet                          |                 |                     |   |
| 应用路径:   | C:\Program Files (x86)\KingSCA | ADA3.51\My Proj | ects\ttt\           |   |
| 应用类型:   | IOServer 💌                     |                 |                     |   |
| 工程:     | ◎ 新的工程                         | ◎ 添加到           | 间当前工程               |   |
| 工程名称:   | ttt                            |                 |                     |   |
| 应用信息    |                                |                 |                     |   |
| 创建人:    | AnyPeopler                     | 创建时间:           | 2017-06-28 15:08:01 |   |
| 公司名称:   |                                |                 |                     |   |
| 应用描述:   |                                |                 |                     | ^ |
|         | •                              |                 |                     | F |
|         | 确定                             |                 | 取消                  |   |

3.选择"设备",在右边空白区域,点击鼠标右键,选择"新建"。

| 篇 工程设计器                                                                                                    |                       |
|----------------------------------------------------------------------------------------------------|-----------------------|
| 」文件(F) 编辑(E) 视图(V) 编译(C) □                                                                                                    | [具(T) 帮助(H)           |
| 📄 新建 🥕 添加 🏀 打开 📄 查找                                                                                                    | 🕴 📴 大图标 📰 详细 🛛 👬 编译 🧧 |
| <ul> <li>✓ 工程 'ttt'</li> <li>④ 服务端应用组</li> <li>④ 客户端应用组</li> <li>□ OServer应用组</li> <li>□ OServer应用</li> <li>□ OServer应用</li> <li>□ OServercercerend</li> <li>□ OServercerend</li> <li>□ OSer</li></ul> | <ul> <li></li></ul>   |
|                                                                                                    | > 移除                  |

4.在"设备名称"处输入一个名称,点击"下一步"。

| 新建设备-基本属性                         | ×                                                   |
|-----------------------------------|-----------------------------------------------------|
| 设备名称: 不能包含以<br>开头.<br>设备描述:用户自定义, | 下字符 , : :+-*/%!~ ^<>={}[](). `′ "\?,不能以数字<br>无格式要求. |
| 设备名称:<br>设备描述:                    | s7300                                               |
| 设备详细描述:                           |                                                     |
|                                   |                                                     |
|                                   | 《上一步 下一步》 取消                                        |

5. "采集驱动"选择"S7\_TCP";"链路类型"选择"以太网",点击"下一步"。

| 新建设备-采集属性                                                       |
|-----------------------------------------------------------------|
| 采集驱动:下拉列表中包含本机安装的所有设备驱动,请选择.<br>链路类型:下拉列表中列出所选的采集驱动支持的链路类型,请选择. |
| 采集驱动: S7_TCP                                                    |
| (《上一步》下一步》》 取消 6. "链路逻辑名"默认即可,点击"下一步"。                          |
| 新建设备-链路设定                                                       |
| 以太网: 请选择以太网或者输入新网段,新建以太网链路.                                     |
| 链路逻辑名: Network1                                                 |
|                                                                 |
| 《上一步》下一步》》 取消                                                   |

7. "设备系列"选择"S7-300(TCP)","设备地址"的格式为: BCNet-S7MPI的 IP 地址:0:2, 这里 BCNet-S7MPI的 IP 地址为 192.168.1.188,点击"下一步"。

| 新建设备-设备地址                                                         | -                                                     | CORR.                            | ×                |
|-------------------------------------------------------------------|-------------------------------------------------------|----------------------------------|------------------|
| 设备系列:设备所对应(种与使用设备最吻合的)<br>设备地址:所定义的设<br>指定一个唯一的设备地<br>冗余设备:支持双设备) | 拘驱动可能支持多种驱<br>设备系列.<br>备可能存在于多站点网<br>业.<br>冗余,请从下拉列表中 | 动系列,请从下拉<br>络中,为保证设备<br>选择冗余从设备. | 列表中选择—<br>正常通信,请 |
| ,<br>设备系列:<br>设备地址:                                               | S7-300 (TCP)<br>192. 168. 1. 188:0:2                  | •                                | 帮助               |
| □ 指定冗余从设备:                                                        |                                                       | Y                                |                  |
|                                                                   | ( <u>~~</u> E—-                                       | 步 下一步>>>                         | 取消               |
| .其他参数默认,直至完<br>新建设备-展示                                            | 成。                                                    | -                                | ×                |
| 日 基本属性<br>设备名称<br>设备描述                                            | s7300                                                 | )                                | A III            |
| 采集驱动<br>链路类型                                                      | S7_TC<br>以太风                                          | )P<br>]                          |                  |
|                                                                   |                                                       |                                  |                  |

《上一步

完成

取消